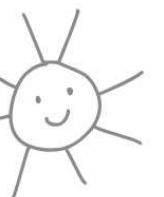

# CARE 4 KIDS PROVIDER PORTAL

care4 kids

El Portal de Proveedor de Care 4 Kids permite a los proveedores administrar su información de pago electrónico, enviar facturas mensuales y administrar la entrega electrónica de avisos de Care 4 Kids.

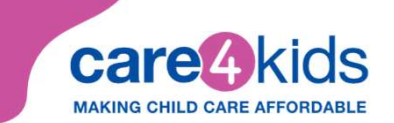

1.

#### **INSTRUCCIONES PARA REGISTRARSE EN EL PORTAL DE PROVEEDORES**

Para registrarse en el Portal de Proveedor, visite <u>www.ctcare4kids.com</u>, haga clic en Información del Proveedor y elija Portal de Proveedor en el menú desplegable, o haga clic en el botón rosa Portal de Proveedor.

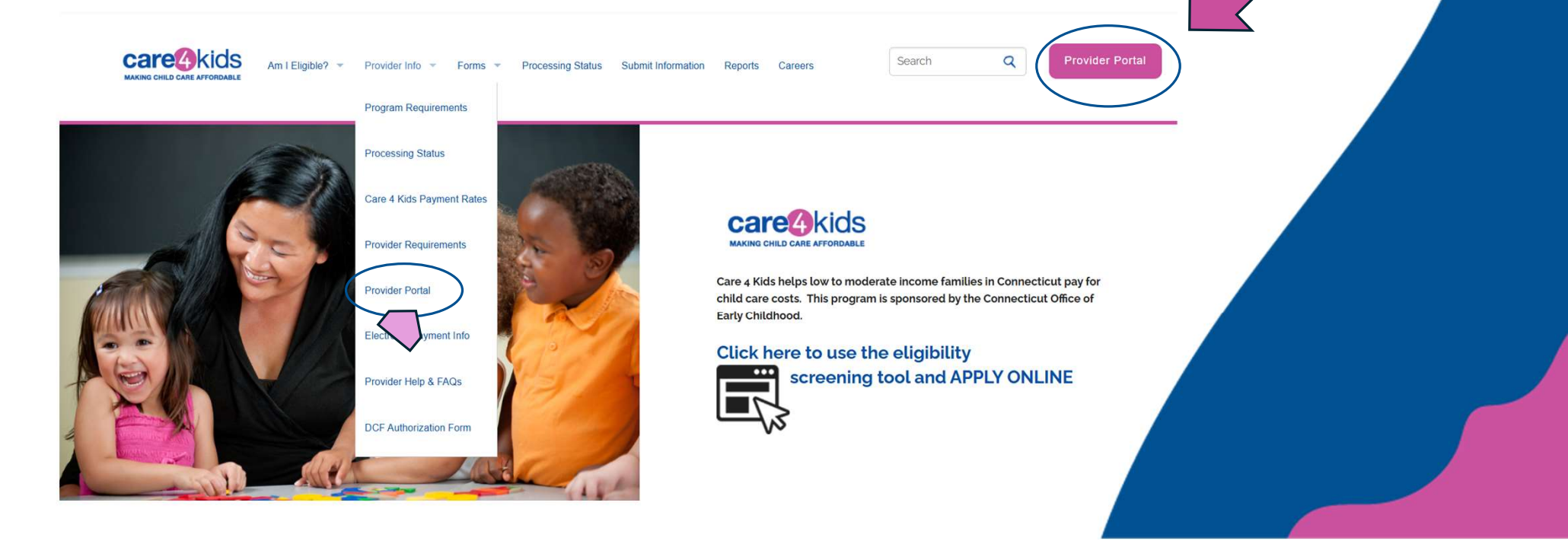

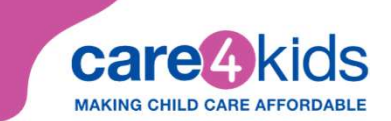

#### **INSTRUCCIONES CONTINUACIÓN**

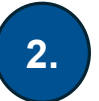

Haga clic en el botón azul Registrarse.

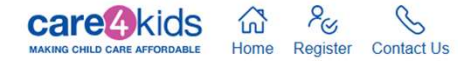

## welcome to care 4 kids Provider Portal

The Care 4 Kids Provider Portal allows providers to manage their electronic payment information, submit monthly invoices and manage electronic delivery of Care 4 Kids notices. For more information, please visit <a href="http://www.ctcare4kids.com">www.ctcare4kids.com</a> or call Care 4 Kids at 1-888-214-5437.

Getting started:

- -> If this is your first time here and you received a PIN number in the mail, please select the register link or button.
- -> If you are a returning user, login with your username and password.
- -> If you are a returning user and forgot your password, click the forgot password link.
- -> If you are a returning user and forgot your username, click the forgot username link.
- → If you were notified of your eligibility for electronic payment and did not receive your PIN or lost your PIN, click the request new pin link.
- → If you are having trouble registering, please call Care 4 Kids at 1-888-214-5437

| Login                       |              |  |
|-----------------------------|--------------|--|
| Username *                  |              |  |
| Password (Case Sensitive) * |              |  |
| * indicates required field. |              |  |
| Login                       |              |  |
| Forgot Password             |              |  |
| Forgot Username             |              |  |
| Request New PIN             | $\checkmark$ |  |
| Not Registered?             |              |  |
| Register                    |              |  |
|                             |              |  |
|                             |              |  |
|                             |              |  |
|                             |              |  |
|                             |              |  |

care4kids

## **INSTRUCCIONES CONTINUACIÓN**

#### Complete el Formulario.

- Ingrese su información en la página de Registro.
- Ingrese su número de Seguro Social o FEIN.
- Ingrese el número PIN que recibió en el correo.
- Crea su Nombre de Usuario:
  - El nombre de usuario debe contener al menos 5 caracteres, empezar con una letra y terminar con una letra o un número. Solo debe contener letras, números, guiones bajos y un punto (.).
- Crea su Contraseña:

3.

- La contraseña debe contener al menos 6 caracteres. Debe tener al menos una letra mayúscula, una minúscula, un número y un carácter especial (!,#,\$,%,&,\*,+,-,<,>,=,?,@).
- Confirmar Contraseña:
  - Escribe su contraseña otra vez.
- Ingrese su dirección de correo electrónico.
- Seleccione y responda dos preguntas de seguridad. Estas se usarán para restablecer su contraseña si la olvida.
- Seleccione el botón *Registrarse* en la parte abajo para completar su registro.
- Serás dirigido automáticamente a la pantalla de Método de Pago y recibirás un mensaje indicando que el **Registro fue Exitoso**.

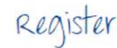

| Provider Information                                             |     |
|------------------------------------------------------------------|-----|
|                                                                  |     |
| SSN or FEIN (Example: 123456789. Do not use spaces or dashes.) * |     |
| PIN *                                                            |     |
|                                                                  |     |
|                                                                  |     |
| I don't have a PIN                                               |     |
| Create Profile                                                   |     |
|                                                                  |     |
| Username "                                                       |     |
| Password (Case Sensitive) *                                      |     |
|                                                                  |     |
| Retype Password *                                                |     |
| Email                                                            |     |
|                                                                  |     |
| Security Question 1 *                                            |     |
| Select Security Question                                         |     |
| Your Answer *                                                    |     |
|                                                                  |     |
| Security Question 2 Select Security Question                     |     |
| Vour Annuar *                                                    | kar |
|                                                                  |     |
| infinites required fair                                          |     |
|                                                                  |     |
| Register                                                         |     |
|                                                                  |     |

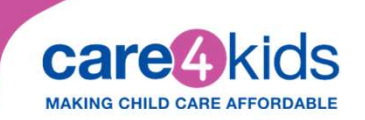

#### Navegando por el Portal

- Los proveedores pueden editar sus direcciones de correo electrónico, cambiar sus contraseñas o actualizar sus métodos de pago seleccionando el icono 'Perfil' junto al botón 'Cerrar Sesión' o seleccionando 'Actualizar la Información de Su Perfil.'
- Desde el Panel de Control, un proveedor también puede ver las facturas impagas, completar y enviar la factura y ver los pagos recientes emitidos por C4K.
- Además, los proveedores pueden ver esta información seleccionando la pestaña correspondiente en la parte arriba del panel.

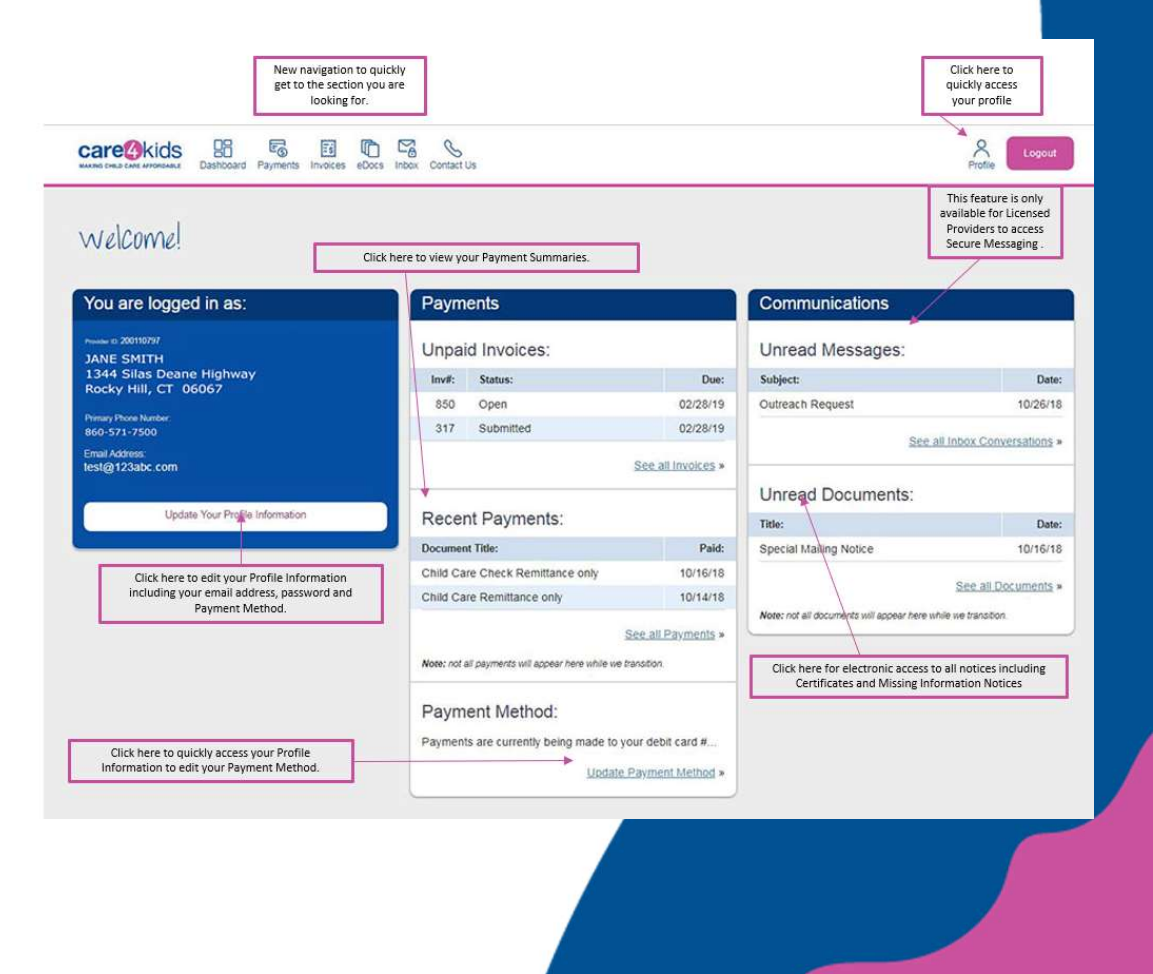

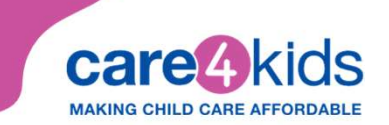

### Cómo Revisar y Completar una Factura:

| Care a                                          | kids III 56 E                                                                       | ces Jocs Intex Centart Us |                            | Profile Lagout |
|-------------------------------------------------|-------------------------------------------------------------------------------------|---------------------------|----------------------------|----------------|
| INV DICe<br>Unpaid I                            | e Center<br>nvoices                                                                 | $\overline{\mathbf{i}}$   |                            |                |
| Invoice #                                       | service Month                                                                       | Invoice Date              | Due Date                   | Status         |
|                                                 | 09/01/18                                                                            | 09/28/18                  | 02/28/19                   | Open           |
| 1234567                                         | 64.411.14                                                                           |                           |                            |                |
| 1234567<br>317                                  | 09/01/18                                                                            | 09/28/18                  | 02/26/19                   | Submitted      |
| 1234567<br>317<br>Paid Inve                     | 09/01/18                                                                            | 09/28/18                  | 02/28/19                   | Submitted      |
| 1234567<br>317<br>Paid Inve<br>Note: It may tak | 09/01/18<br>DICES<br>w up to 5 business days for payments to post                   | 09/28/18                  | 02/28/19                   | Submitted      |
| 1234567<br>317<br>Paid Inve<br>Note: It may tai | 09/01/18<br>DİCES<br>er up to 5 buainese days for paymenta to post<br>Service Month | 09/28/18                  | 02/28/19<br>Date Submitted | Submitted      |

- Seleccione 'Facturas' en la parte arriba del panel.
- Aún no se ha enviado una factura 'Abierta' a C4K. Esto es una factura impaga.
- Para enviar una factura, seleccione la factura con el estado abierto.

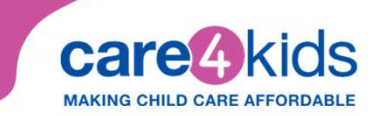

## **INFORMACIÓN DE LA FACTURA:**

La factura enumera la información que tenemos para cada niño inscrito en el programa del proveedor durante el mes de servicio:

Detalles del Certificado – detalla parte de la información de su certificado de cuidado infantil, como: el número de identificación familiar, el nivel de cuidado aprobado, la fecha de inicio y finalización del certificado, el total de horas aprobadas por mes según la actividad de los padres y el horario de cuidado infantil, el total de días aprobados por mes según la actividad de los padres y su cargo mensual.

Todavía en el Cuido – la factura indica automáticamente Sí, el niño todavía está en el cuido. Si el niño ya no está en su cuido o nunca estuvo en su cuido, haga clic en "Editar" para hacer cambios.

**Días Reales** – el número de días aprobados para el mes. Si necesita cambiar el número de días reales de asistencia, haga clic en Editar.

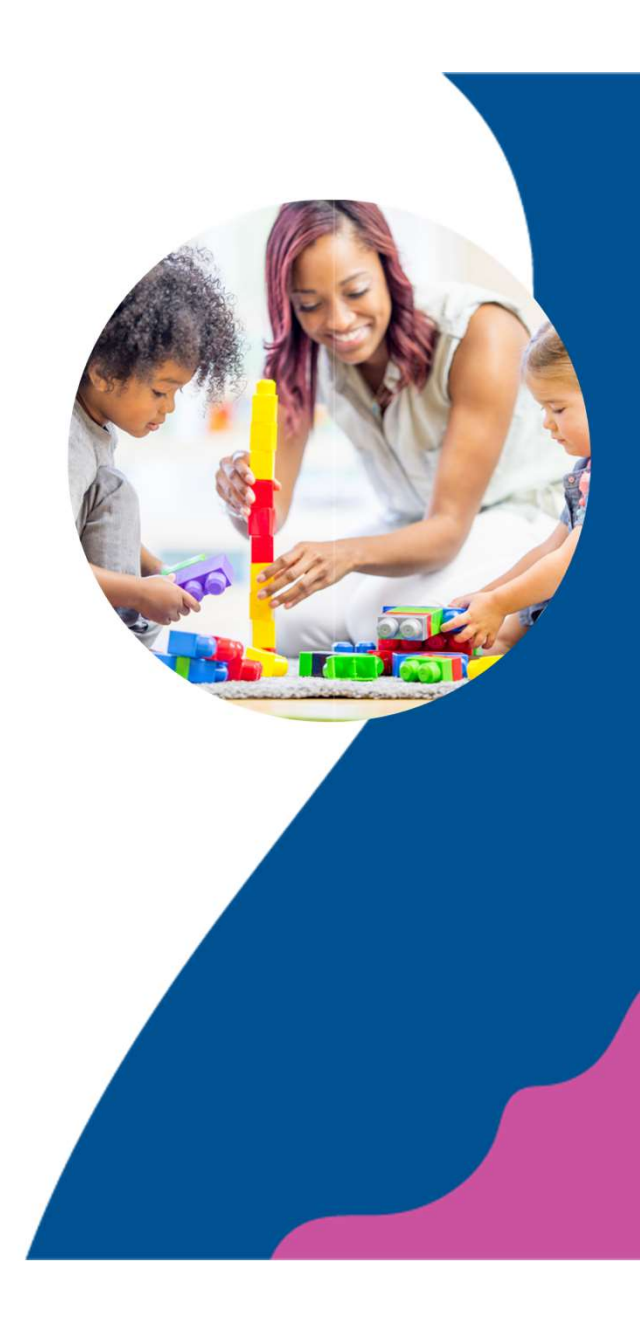

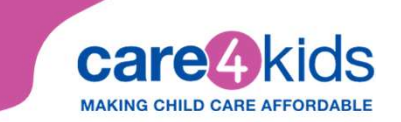

## **INFORMACIÓN DE LA FACTURA:**

La factura enumera la información que tenemos para cada niño inscrito en el programa del proveedor durante el mes de servicio:

**Cargo Real** – el cargo del proveedor que figura en el último formulario de Acuerdo entre Padre y Proveedor. Si necesita cambiar el cargo real, haga clic en Editar.

Horas Adicionales – si el niño asistió más horas de las programadas para el mes, haga clic en Editar e ingrese la cantidad de horas adicionales que el niño asistió a su cuido durante el mes. Si le cobró al padre por las horas adicionales, ingrese el total de horas adicionales del mes. El padre es responsable de las primeras 20 horas adicionales. Es posible que se requiera verificación.

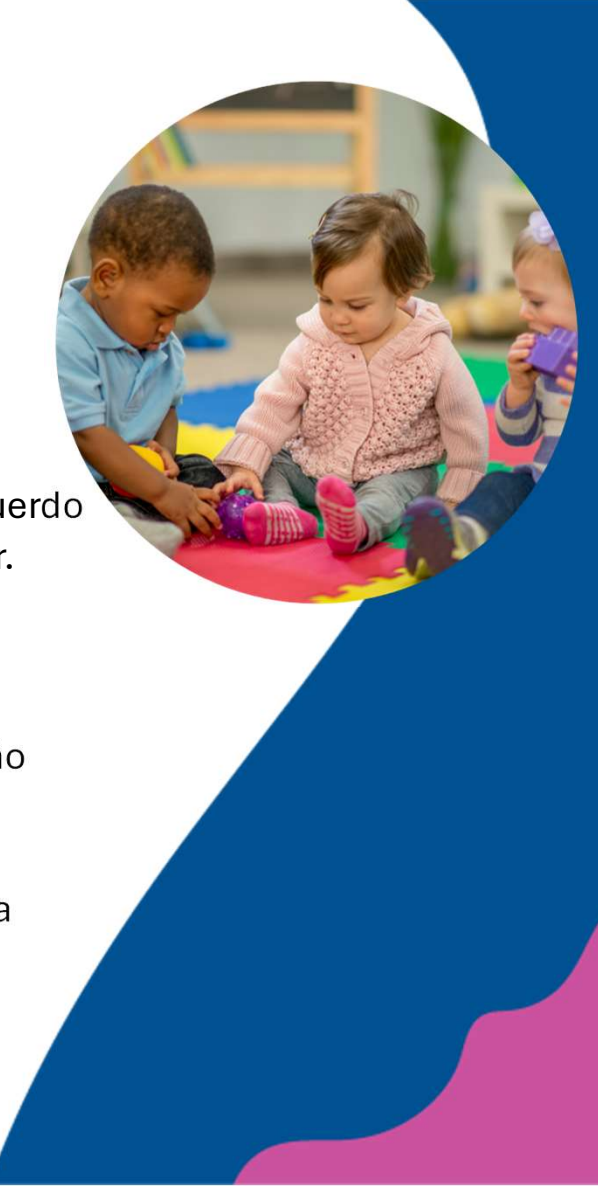

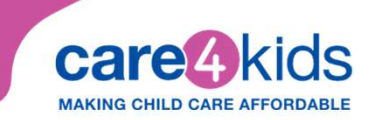

## **INFORMACIÓN DE FACTURA RECORDATORIOS IMPORTANTES:**

information

your name

- El proveedor debe aprobar todas las • entradas antes de firmar y enviar la factura.
- La firma del proveedor en la factura ۲ debe incluir el primer nombre, apellido del proveedor y fecha.
- El proveedor también debe certificar ۲ que la información presentada en la factura es verdadera y exacta.

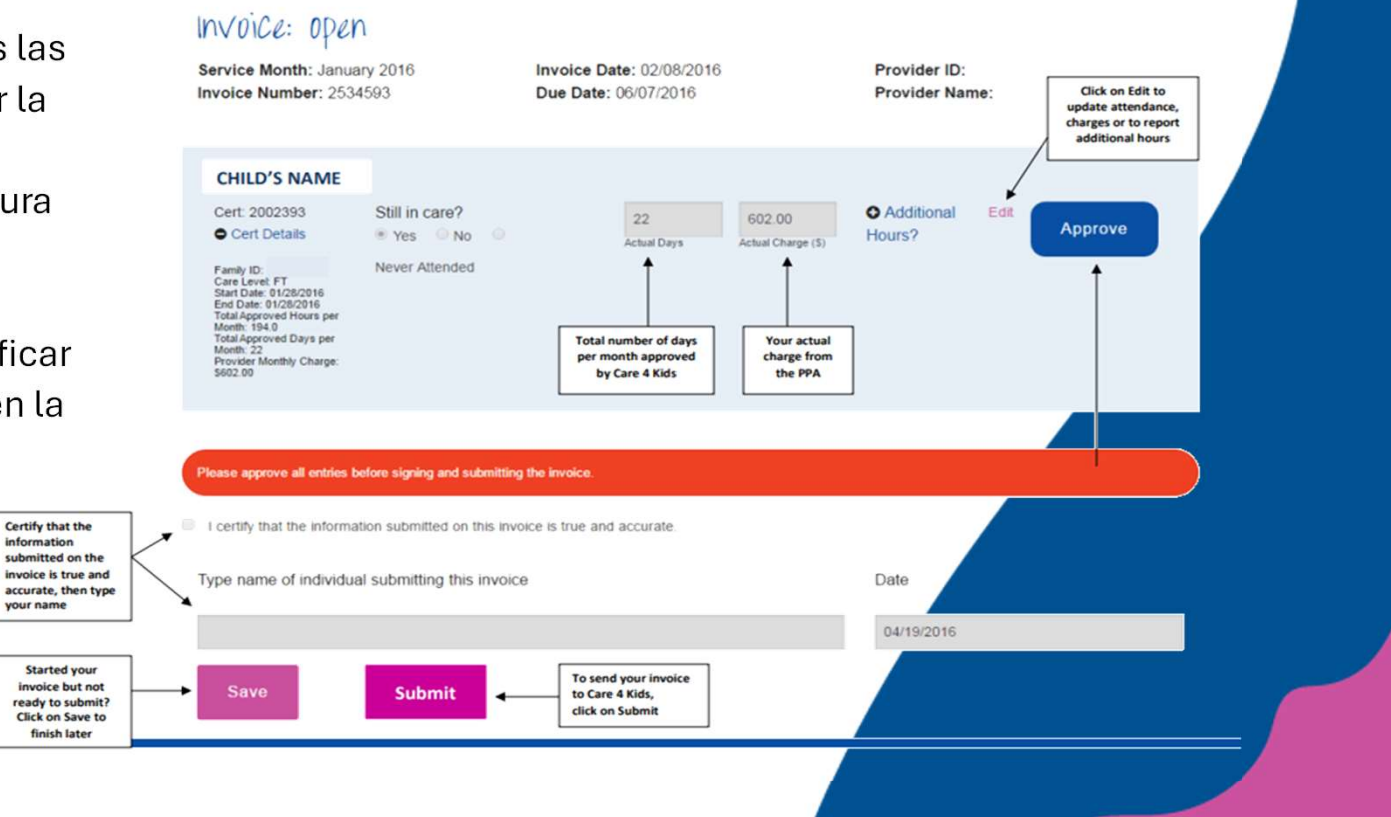

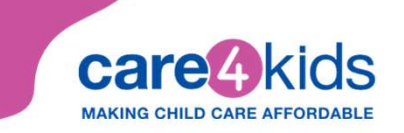

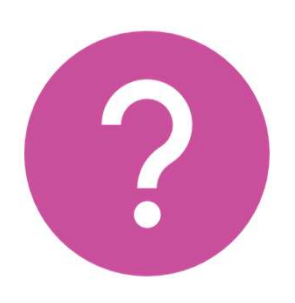

Si tiene preguntas adicionales sobre el Portal de Proveedor de Care 4 Kids, por favor comuníquese con Care 4 Kids al 888-214-5437.